## 【各種救命講習ネット申込 申請までの流れ】

1 講習日の右端にある【申込】をクリックします。

令和4年度 救命講習(日程·講習会場)

ご希望の講習日の「申込」をクリックして下さい。

|          | 3月1日(      | <u>火)AM9:0</u> | <u>0~ 受付開始</u> |       |        |        |
|----------|------------|----------------|----------------|-------|--------|--------|
| 講習日      | 講習会場       | 講習種別           | 講習時間           | 受付終了日 | 申込フォーム |        |
| 4月21日(木) | 中央消防署      | 普通救命講習1        | 10:00~13:00    | 4月19日 | 申込     | 🗲 クリック |
| 4月23日(土) | 福岡市民防災センター | 普通救命講習1        | 10:00~13:00    | 4月21日 | 申込     |        |

※受付前または受付終了時

## 2 【ログインして申請に進む】 または【メールを認証して申請に進む】 をクリックします。

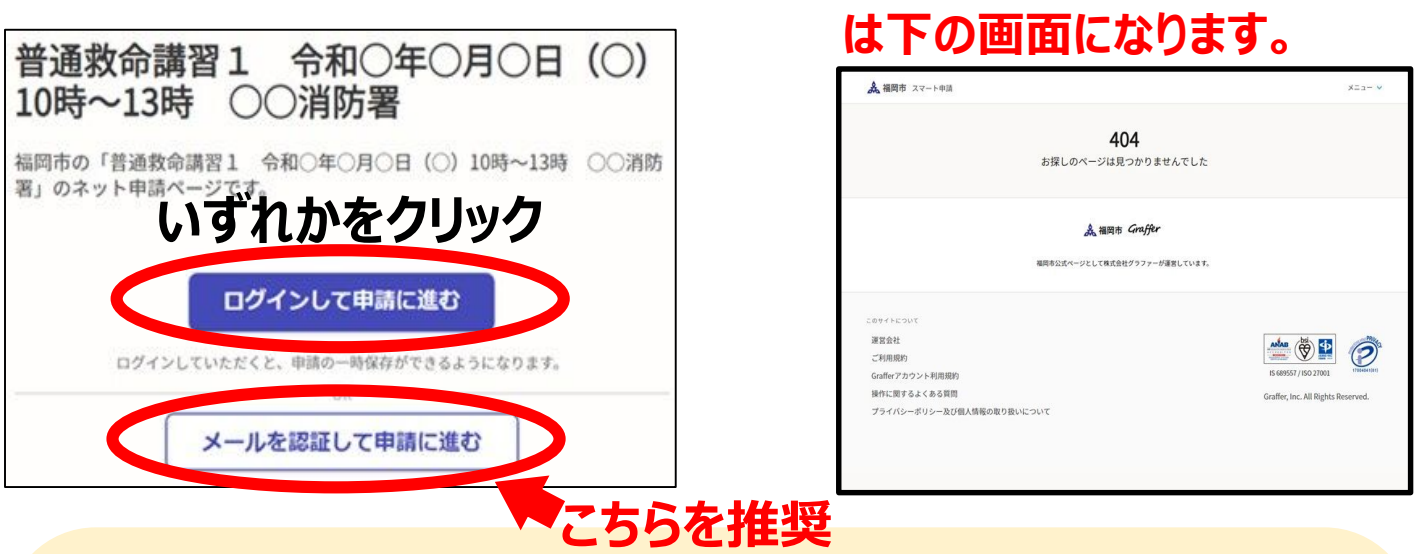

《補足》

【メールを認証して申請に進む】 ⇒ 入力したメールアドレスを認証した後に、お申込みができます。

※メール認証とは・・入力したメールアドレスに、URL付きの確認メールが送信されます。そのURL をクリックすると、以後の手続きが再開できます。
※メール認証の手続きに数分要する場合があります。

【ログインして申請に進む】 ⇒ 「<mark>事前に</mark>」作成したアカウントを使用し、お申込みができます。 ※内容の詳細やアカウントの作成方法は、「よくある質問」の(アカウント)を参照してください。

GRAFFERスマート申請「よくある質問」(←こちらを検索してください。)

3 「ログイン後」または「メール認証後」に、申請フォームが表示されます。 「利用規約に同意する」にチェックを入れ、「申請に進む」をクリックします。

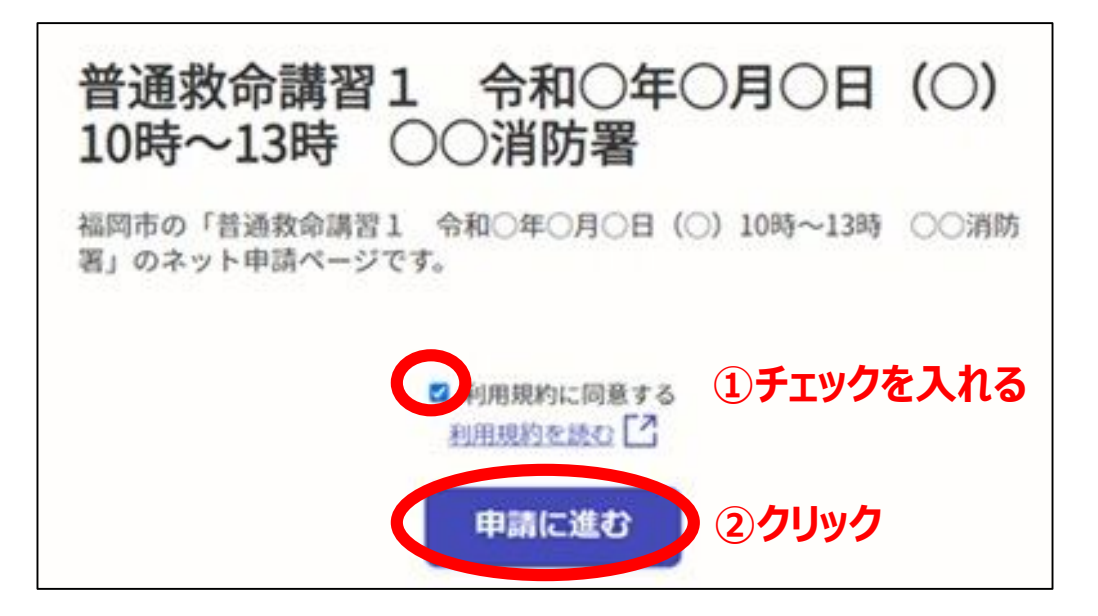

## 4 各種申込フォームに質問事項が表示されますので、 内容に応じて記入してください。

| 普通教師調査1 〒和10年○月0日 (0) 10時~13時 ○○浦防著<br>申請者の情報                 | 普通救命講習1 令和○年○月○日(○)10時~13時 ○○消防署<br>申請者の詳細 |
|---------------------------------------------------------------|--------------------------------------------|
| 消防 太郎                                                         | <ul> <li>● 福岡市</li> </ul>                  |
| 名前 (カナ)                                                       | ○ 福岡市以外                                    |
| ショウボウ タロウ                                                     | お住まいの行政区                                   |
| 電話番号<br>申請に不偏があった場合などに連絡が来る場合があるため、日中に連絡のつく電話番号をご入力し<br>てください | 中央区 >           普通救命講習1の受講歴                |
| 092-000-000d                                                  | 受講歴がある方でも、修了証を紛失した方は「はじめて」を選択してください。       |
| メールアドレス                                                       | はじめて                                       |
|                                                               | ○ 再講習(修了証を持っている)                           |
| 次へ進む                                                          | 次へ進む                                       |

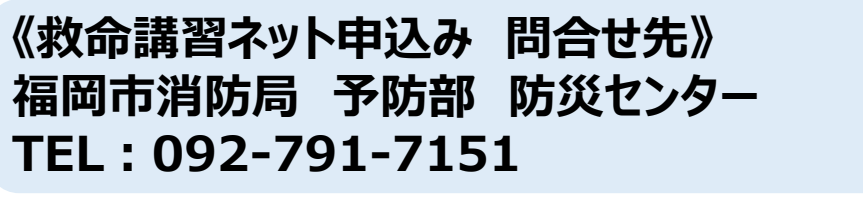

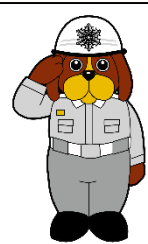